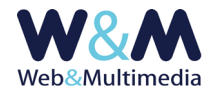

# FUNZIONI COMUNI AGLI ARCHIVI INFORMATIVI E MULTIMEDIALI

In linea generale, le attività più frequenti nell'amministrazione del sito consistono principalmente nell'inserimento dei media informativi (news, comunicati, documenti), oltre che degli elementi multimediali (fotogallery, video, podcast). Qui sono presentate le informazioni di base - comuni a tutti i moduli che ne fanno uso- utili alla gestione dell'editor di testo.

## **EDITOR DEL TESTO**

La finestra dell'editor è costituita dall'area di inserimento del testo ed è preceduta dagli strumenti di formattazione; nella parte inferiore si trova il sistema di gestione dei filtri, di cui si può leggere in seguito.

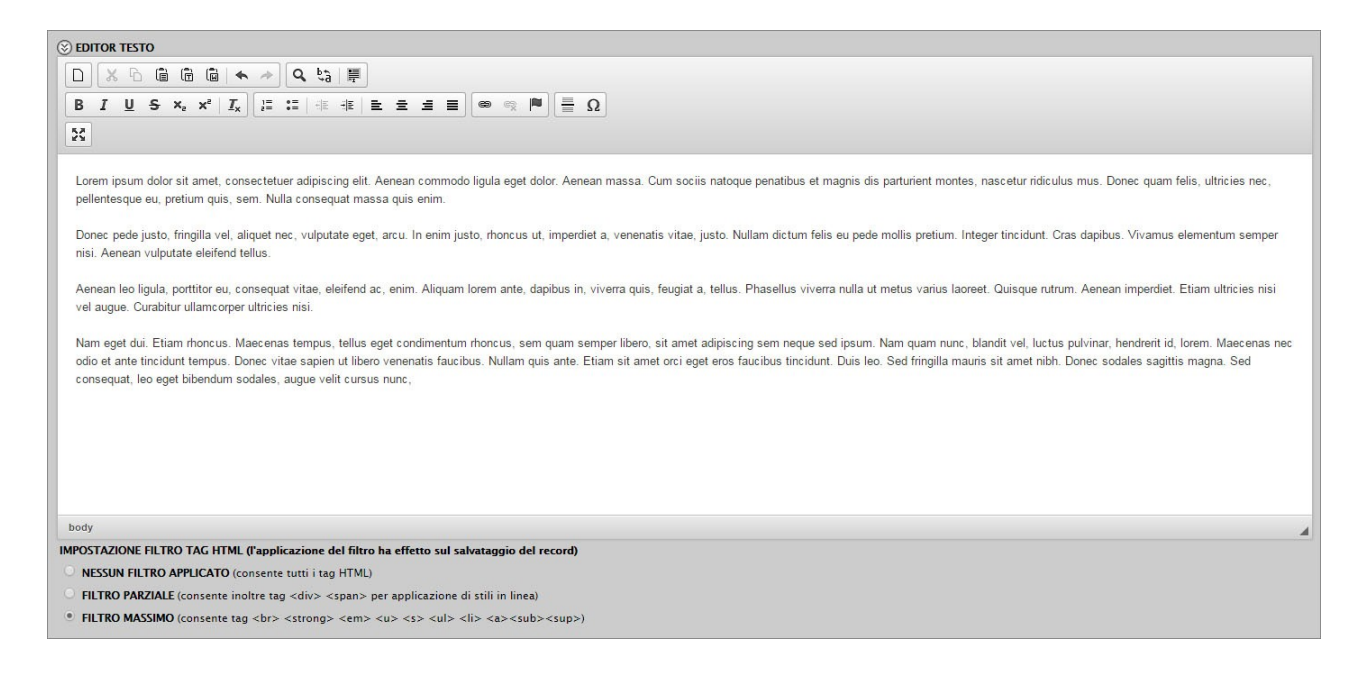

Prima ancora di esaminarne le funzionalità è necessario sottolineare un aspetto importante legato al contesto pratico. Infatti, se da un lato, è possibile utilizzare l'editor inserendovi direttamente il testo utilizzando gli strumenti di formattazione disponibili, si deve tener conto che il testo viene solitamente creato inserendo testi già esistenti, provenienti da fonti diverse e quindi, con buona probabilità, formattati in modo disomogeneo (font di diversa natura con applicazione di stili disparati, diversa enfasi nell'uso delle titolazioni, presenza di margini ecc.).

Nel contesto dell'area pubblica (il sito visibile a tutti gli utenti), l'utilizzo incontrollato di un tale modus operandi determinerebbe una visualizzazione caotica e disomogenea delle pagine web. Variare da pagina a pagina lo stile del testo provoca nel visitatore un senso di grande disordine e rende assai poco professionale l'aspetto del sito.

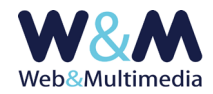

Peraltro, l'adozione di appositi fogli di stile applicati all'area pubblica assicura l'uniformità stilistica delle pagine del sito e l'editor è stato configurato con gli strumenti essenziali e idonei a garantire ordine e coerenza di stili, anche in considerazione della possibilità, offerta dal sistema, della gestione affidata ad amministratori/operatori diversi.

Il sistema offre comunque il massimo grado di flessibilità, consentendo, laddove fosse davvero necessario, la personalizzazione dell'area di testo con la gestione di colori e font e stili diversi e con l'inserimento di oggetti come ad esempio tabelle. Ciò, avviene, in ogni caso, sotto il pieno controllo dell'utente attraverso l'uso appropriato dei filtri applicati ai tag html.

Si segnala infine che tutti gli strumenti presentati dall'editor sono auto commentati attraverso l'uso di tooltips (etichette informative a comparsa azionate dal passaggio del mouse).

### Impostazione filtro tag HTML

Subito sotto l'area riservata all'inserimento del testo, sono collocati i pulsanti di scelta per la selezione del filtro tag html.

IMPOSTAZIONE FILTRO TAG HTML (l'applicazione del filtro ha effetto sul salvataggio del record)

- NESSUN FILTRO APPLICATO (per utenti esperti)
- FILTRO PARZIALE (per utenti medi:: consente tag <div> <span> <br> <strong> <em> <u> <strike> <a>)
- FILTRO MASSIMO (consente tag <br> <strong> <em> <u> <strike> <a>)

Per impostazione predefinita il filtro viene applicato ai valori massimi ed in questo modo garantisce la completa uniformità e pulizia dei testi.

Di seguito si forniscono informazioni sui valori funzionali dei filtri:

### Filtro massimo:

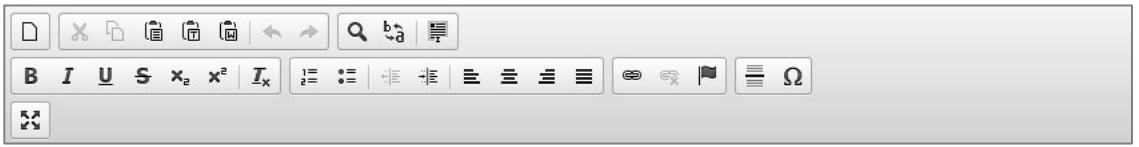

ha la funzione principale di "ripulire" il testo da elementi di formattazione indesiderati, di solito provenienti da testi incollati da fonti diverse.

Consente la formattazione del testo con l'applicazione degli stili **grassetto**, *corsivo*, <u>sottolineato</u>, <del>barrato</del>, con <sup>apice</sup>, con <sub>pedice</sub>, con la gestione di liste numerate, l'inserimento di link e la definizione di "ancore".

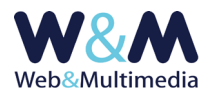

### Filtro parziale:

|   | Sorg | ente |   | 8  | 6 6 | Ē          | Ē        | ( <b>D</b> | 4            | 1 | ٩   | ₽÷ġ | I | ] |   |         |  |   |
|---|------|------|---|----|-----|------------|----------|------------|--------------|---|-----|-----|---|---|---|---------|--|---|
| В | I    | Ū    | s | ×a | ײ   | <u>I</u> x | 1=<br>2= | •=<br>•=   | 1011<br>1111 | ŧ | DIV | E   | Ē | Ē | ■ | 87<br>2 |  | Ω |
| R |      |      |   |    |     |            |          |            |              |   |     |     |   |   |   |         |  |   |

oltre a quanto consentito dal filtro massimo, permette l'utilizzo di elementi divisori (o di contenimento) al fine di gestire l'applicazione di stili di formattazione in linea (applicazione di font, colori, ecc.).

### Nessun filtro applicato:

| 0  | Sc   | orge | ente |     | Q     |     | ] [ ]                 | 6        | l     | Ē | (L) | 4  | *          | ٩ | ₽ţ |   | ABC | •  |    |   |     |  |   |   |   |   |   |
|----|------|------|------|-----|-------|-----|-----------------------|----------|-------|---|-----|----|------------|---|----|---|-----|----|----|---|-----|--|---|---|---|---|---|
| В  |      | I    | U    | s   | ×₂    | ײ   | <u>I</u> <sub>×</sub> | 1=<br>2= | :=    | 1 | ÷∣≣ | 99 | DIV        | E | Ē  | Ē | ≡   | ₽ſ | ¶٩ | 8 | ez, |  | ▦ | ≣ | ٢ | Ω | ٢ |
| St | tili |      |      | ] [ | Forma | ato | •                     | Cara     | ttere | • | Di  | •  | <u>A</u> - |   | -  | 8 | 50  |    |    |   |     |  |   |   |   |   |   |

consente l'applicazione di ogni tipo di stile e/o l'inserimento di oggetti html (ad esempio tabelle).

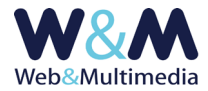

## **CORRELAZIONE DEGLI ARCHIVI**

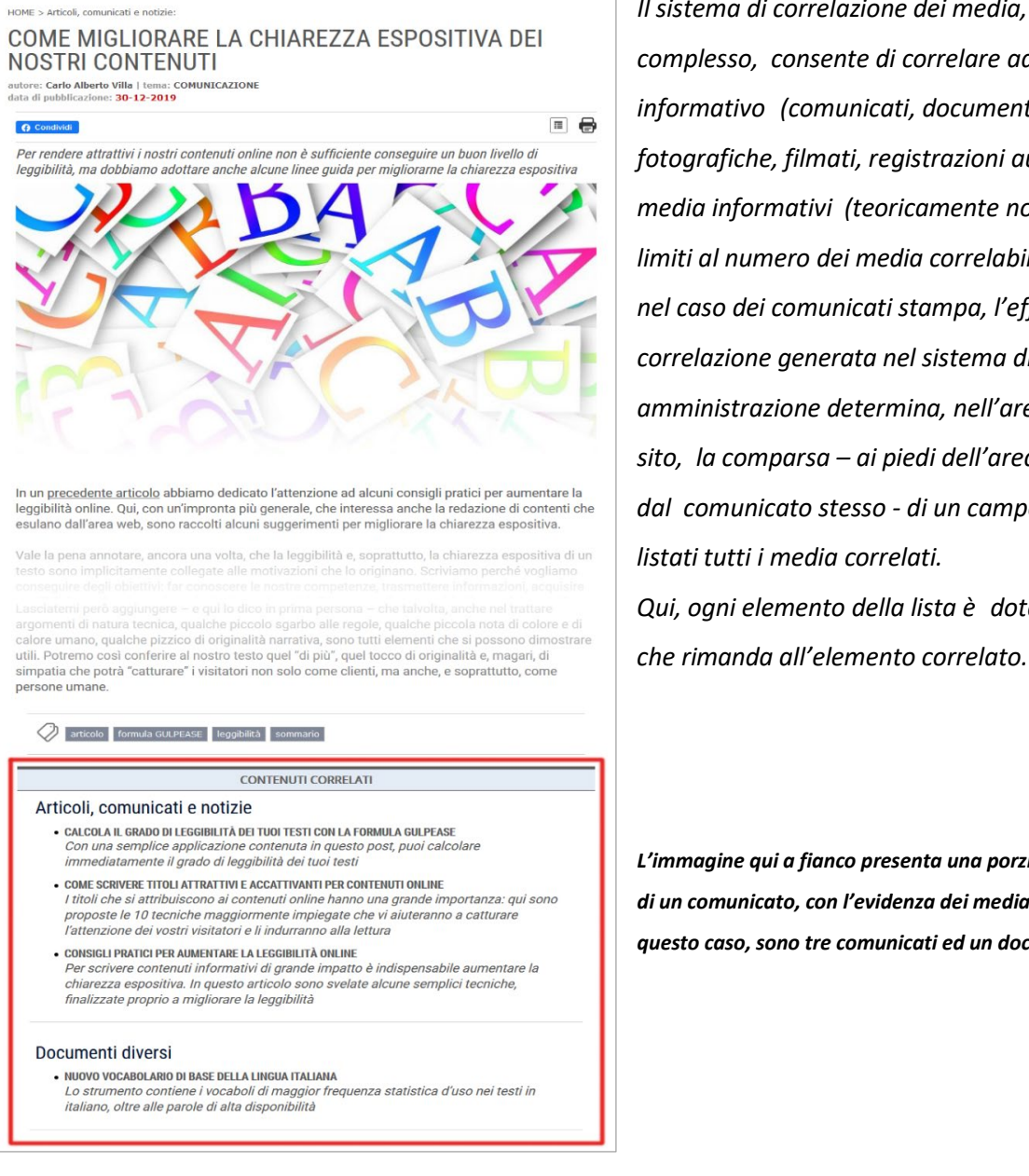

Il sistema di correlazione dei media, nel suo complesso, consente di correlare ad ogni media informativo (comunicati, documenti, gallerie fotografiche, filmati, registrazioni audio) uno o più media informativi (teoricamente non esistono limiti al numero dei media correlabili. Ad esempio, nel caso dei comunicati stampa, l'effetto della correlazione generata nel sistema di amministrazione determina, nell'area pubblica del sito, la comparsa – ai piedi dell'area impegnata dal comunicato stesso - di un campo in cui sono listati tutti i media correlati. Qui, ogni elemento della lista è dotato di un link

L'immagine qui a fianco presenta una porzione della pagina di un comunicato, con l'evidenza dei media correlati che, in questo caso, sono tre comunicati ed un documento.

Nell'area di amministrazione, la gestione delle correlazioni avviene attraverso un pannello posizionato ai piedi del formato record, dove, per ogni tipologia di media, il sistema presenta la lista a comparsa per la cui visualizzazione è sufficiente fare clic sulla relativa denominazione.

🛞 CORRELAZIONI ARCHIVI (relative all'intervallo temporale correntemente selezionato: 01-08-2010 -> 08-09-2015. Per modificare l'intervallo vai al formato lista)

- SELEZIONE DEI COMUNICATI DA CORRELARE AL RECORD
- SELEZIONE DEL DOCUMENTI DA CORRELARE AL RECORD
- SELEZIONE DELLE GALLERIE FOTOGRAFICHE DA CORRELARE AL RECORD
- SELEZIONE DEI FILMATI DA CORRELARE AL RECORD
- SELEZIONE DELLE TRACCE AUDIO DA CORRELARE AL RECORD

Nella figura il pannello di correlazione degli archivi con la lista degli archivi correlabili

FUNZIONI COMUNI AGLI ARCHIVI INFORMATIVI E MULTIMEDIALI (r. 2.1)

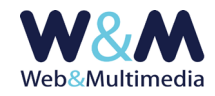

Per ogni tipologia di media, il sistema presenta la lista a comparsa per la cui visualizzazione è sufficiente fare clic sulla relativa denominazione :

- Comunicati da correlare
- Documenti da correlare
- Gallerie fotografiche da correlare
- Filmati da correlare
- Tracce audio da correlare

La correlazione avviene semplicemente cliccando sul pulsante di spunta che precede titolo e ID del media che si intende correlare.

| $\otimes$ | ) CORRELAZIONI ARCHIVI (relative all'intervallo temporale correntemente selezionato: 01-01-2018 -> 09-06-2020. Per modificare l'intervallo vai al formato lista) |                                                              |              |                                                                                            |  |  |  |  |  |  |  |
|-----------|----------------------------------------------------------------------------------------------------|--------------------------------------------------------------|--------------|--------------------------------------------------------------------------------------------|--|--|--|--|--|--|--|
|           | ۱                                                                                                    | SELEZIONE                                                    | DEI COMUNICA | ITI DA CORRELARE AL RECORD                                                                 |  |  |  |  |  |  |  |
|           |                                                                                                    | id:23                                                        | 2020-06-01   | LTCM lances postativery per intrinsic softwards                                            |  |  |  |  |  |  |  |
|           |                                                                                                    | id:17 2020-03-10 Premio per studi di approfendimento storica |              |                                                                                            |  |  |  |  |  |  |  |
|           |                                                                                                    | id:2                                                         | 2019-10-24   | Le conserviche del Parini in especiatione a Gorizta                                        |  |  |  |  |  |  |  |
| 1         |                                                                                                    | 11:1                                                         | 2019-10-22   | 54° Insursing Culturale Mitteling space                                                    |  |  |  |  |  |  |  |
| U         | $\square$                                                                                                    | j <b>:</b> 5                                                 | 2019-09-10   | Save the Data                                                                              |  |  |  |  |  |  |  |
|           |                                                                                                    | id:4                                                         | 2019-06-03   | Aspembles 2019 e lines paide par il fotoro                                                 |  |  |  |  |  |  |  |
|           |                                                                                                    | id:8                                                         | 2019-05-19   | EM a Hiteria                                                                               |  |  |  |  |  |  |  |
|           |                                                                                                    | id:3                                                         | 2019-04-11   | Il territorio goriziane si candida a divestare distrutto culturale europeo.                |  |  |  |  |  |  |  |
|           | SELEZIONE DEI DOCUMENTI DA CORRELARE AL RECORD                                                                                                    |                                                              |              |                                                                                            |  |  |  |  |  |  |  |
|           |                                                                                                    | id:83                                                        | 2020-03-09   | Competition for Natorical studies                                                          |  |  |  |  |  |  |  |
|           |                                                                                                    | id:82                                                        | 2020-03-09   | Premie per studi di approfondimento stanico                                                |  |  |  |  |  |  |  |
|           |                                                                                                    | id:5                                                         | 2020-02-13   | Muster mitteleurupen                                                                       |  |  |  |  |  |  |  |
| (         | $\checkmark$                                                                                                    | id:6                                                         | 2020-02-13   | Incentri Calterati Mittelevropei                                                           |  |  |  |  |  |  |  |
|           |                                                                                                    | :12                                                          | 2020-02-13   | Cobenzt: Golizie al cuore dell'Esmos - Esponemi, Olmore, Scammi                            |  |  |  |  |  |  |  |
|           |                                                                                                    | id:1                                                         | 2019-11-14   | 94' Issuedus Cabarale Mitiefearages (2')                                                   |  |  |  |  |  |  |  |
|           |                                                                                                    | id:14                                                        | 2019-10-24   | S4" Incontro Culturale Mitteleuropeo (11)                                                  |  |  |  |  |  |  |  |
|           |                                                                                                    | id:15                                                        | 2019-10-24   | 34' Incontro Caltarale Mittelkaropeo (1')                                                  |  |  |  |  |  |  |  |
|           |                                                                                                    | id:16                                                        | 2019-09-30   | Presiling as "Recupshi Industri distrikt" na pulsain Zancaiserenga milimen                 |  |  |  |  |  |  |  |
|           |                                                                                                    | id:17                                                        | 2019-09-10   | Save the Oster- Aerota la data - Notiti - Zapilito si v koledar - Sprichers Sie den Tennie |  |  |  |  |  |  |  |
|           |                                                                                                    | id:18                                                        | 2019-06-24   | Distretto Caltorale Europeo "GD Mosaico" - Raole di Censignano e dalla baste filulare      |  |  |  |  |  |  |  |
|           |                                                                                                    | id:2                                                         | 2018-10-19   | Progetto EM 2018 - Contrator (Taronga dai Taroniani - La "Ipitrito di Japolitia"           |  |  |  |  |  |  |  |
|           |                                                                                                    | id:3                                                         | 2018-10-18   | Propatto ICM 2018 - Contraine l'Europa dai Territori - La "Spinito di Aquilinia"           |  |  |  |  |  |  |  |
|           |                                                                                                    | id:19                                                        | 2018-10-18   | "Costruine (Durope del estritor (- prime 'Yorum Durope'                                    |  |  |  |  |  |  |  |
|           | SELEZIONE DELLE GALLERIE FOTOGRAFICHE DA CORRELARE AL RECORD                                                                                                    |                                                              |              |                                                                                            |  |  |  |  |  |  |  |
|           |                                                                                                    | id:4                                                         | 2020-02-13   | Expenseri della famiglia Cobengli                                                          |  |  |  |  |  |  |  |
| (         | $\checkmark$                                                                                                    | d:5                                                          | 2020-02-13   | Dissure della famiglia Calcent                                                             |  |  |  |  |  |  |  |
|           |                                                                                                    | id:6                                                         | 2020-02-13   | Stemmel della famiglia Cabenzi                                                             |  |  |  |  |  |  |  |
|           |                                                                                                    | id:2                                                         | 2019-10-24   | Le caremiche del Parini in especiatione e Corigie                                          |  |  |  |  |  |  |  |
|           |                                                                                                    | id:1                                                         | 2019-05-07   | lease is investigate fail and have not ICM                                                 |  |  |  |  |  |  |  |
|           |                                                                                                    |                                                              |              |                                                                                            |  |  |  |  |  |  |  |

Nella figura il pannello di correlazione degli archivi con le lista degli elementi correlabili per ciascun archivio informativo

Si fa infine presente che le liste degli elementi correlabili sono sensibili ai limiti temporali (inizio/fine) gestibili nella apposita barra e quindi nelle liste di correlazione compaiono gli elementi le cui date sono comprese tra tali limiti e che, nelle liste, compaiono esclusivamente i record pubblicati.

| +       | *   | selezione intervallo: | inizio: 01-01-2018     | fine: <mark>30-06-2020</mark>  |
|---------|-----|-----------------------|------------------------|--------------------------------|
| Pagine: | [1] |                       | righe per pagina: 25 🗸 | pag.1 di 1 - totale record : 9 |

Nella figura la barra di selezione presente nei formati lista con i limiti per la gestione dell'intervallo temporale

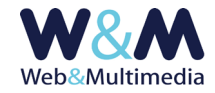

## FUNZIONE DI SETUP (definizione/personalizzazione delle intestazioni)

La funzione, che si applica a tutti i media informativi, consente di personalizzare le intestazioni delle liste di riepilogo e/o di selezione che compaiono nell'aria pubblica del sito. Ad esempio, nel caso alcuni titoli venissero contrassegnati come "importanti" (clic sulla icona stella 😭 ), è possibile impostare liberamente il titolo della relativa lista.

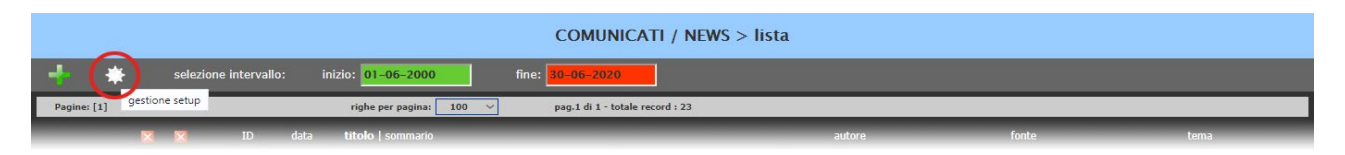

Nella figura la barra del formato lista con l'evidenza del pulsante per accedere alle funzioni di setup (l'esempio rappresenta il modulo dei COMUNICATI, ma, come già detto, la funzione è applicabile a tutti i moduli informativi)

|      | COMUNICATI > setup                                         |                                  |  |  |  |  |  |  |  |  |
|------|------------------------------------------------------------|----------------------------------|--|--|--|--|--|--|--|--|
|      |                                                            |                                  |  |  |  |  |  |  |  |  |
| £\$} |                                                            | COMUNICATI > GESTIONE VARIABILI  |  |  |  |  |  |  |  |  |
| ID   | descrizione                                                | valore attribuito (modificabile) |  |  |  |  |  |  |  |  |
| 105  | TITOLAZIONE COMUNICATI MASSIMA EVIDENZA BLOCCO-HOME PAGE   | PRIMA PAGINA                     |  |  |  |  |  |  |  |  |
| 106  | TITOLAZIONE COMUNICATI PER BLOCCO-LISTA E BLOCCO-HOME PAGE | ARTICOLI RECENTI                 |  |  |  |  |  |  |  |  |
| 111  | TITOLAZIONE BLOCCO COMUNICATI CON FLAG EVIDENZA ATTIVO     | ARTICOLI IN EVIDENZA             |  |  |  |  |  |  |  |  |

La figura mette in risalto il campo di testo con la titolazione utilizzata per le liste che raccolgono elementi con flag di evidenza attivo

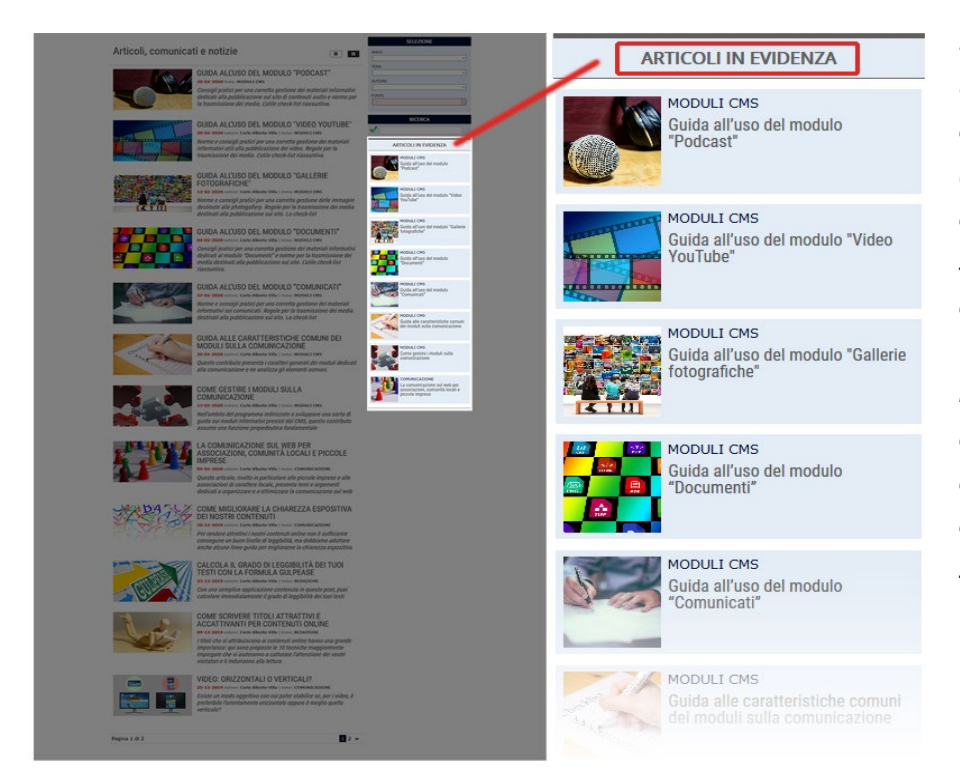

L'esempio qui a fianco si riferisce a una pagina dell'indice dei comunicati in cui, nella colonna (laterale in modalità desktop), compare la lista degli articoli cui è stata attribuita rilevanza. In questo caso la titolazione della lista "ARTICOLI IN EVIDENZA" è stata impostata liberamente dall'amministratore del sito ed, eventualmente, potrà essere cambiata utilizzando il format di setup

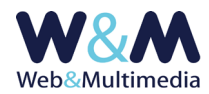

# **TEMI E CATEGORIE**

### Generalità sui filtri di selezione

Il sistema consente di associare delle tematiche diverse (ad esempio sport, cronaca, cultura, spettacolo, ecc.) ai diversi archivi informativi (tipicamente comunicati, documenti, gallerie foto e video, podcast), in modo che gli utenti del sito possano eseguire delle selezioni a loro discrezione utilizzando i temi definiti. Questo modulo consente dunque di gestire l'archivio di tali tematiche (o temi o categorie informative)

associandole agli archivi informativi.

Compito dell'amministratore del sito è quello di definire preventivamente le diverse tematiche in funzione degli archivi disponibili, in modo da ottimizzare le fasi di caricamento e modifica. In ogni caso sarà sempre possibile aggiungere e/o modificare i record dell'archivio in qualsiasi momento.

Infatti, dopo la definizione di un tema, questo comparirà automaticamente nel format di gestione di tutti gli archivi cui è stato associato.

| COMUNICATI > inserimento record                                                                                                    |                             |  |  |  |  |  |  |  |  |
|----------------------------------------------------------------------------------------------------|-----------------------------|--|--|--|--|--|--|--|--|
| 1 📃                                                                                                    |                             |  |  |  |  |  |  |  |  |
| O DATI INFORMATIVI E CARICAMENTO IMMAGINE                                                                                                    |                             |  |  |  |  |  |  |  |  |
| DATA PUBBLICAZIONE                                                                                                    | 15-03-2016                  |  |  |  |  |  |  |  |  |
| тпого                                                                                                    |                             |  |  |  |  |  |  |  |  |
| SOMMARIO                                                                                                    |                             |  |  |  |  |  |  |  |  |
|                                                                                                    |                             |  |  |  |  |  |  |  |  |
| TEMA                                                                                                    |                             |  |  |  |  |  |  |  |  |
|                                                                                                    |                             |  |  |  |  |  |  |  |  |
|                                                                                                    | ARTE E CULTURA<br>- CRONACA |  |  |  |  |  |  |  |  |
| FONTE                                                                                                    |                             |  |  |  |  |  |  |  |  |
| AUTORE                                                                                                    | SPETACOLO                   |  |  |  |  |  |  |  |  |
| LINK FILMATO INTERNO (codice Yuotube)                                                                                                    | TENDENZE                    |  |  |  |  |  |  |  |  |
| CARICAMENTO IMMAGINE                                                                                                    |                             |  |  |  |  |  |  |  |  |
| IMMAGINE ASSOCIATA                                                                                                    | IMMAGINE ASSOCIATA          |  |  |  |  |  |  |  |  |
| (Formati consentiti: jpg.jpgg.JPC.JPEC.gif.ClF.png.PNG   massima dimensione file K: 1024   massima dimensione lato immagine pixel: 2048 - dimensione minimia pixel 200)<br>Scegli file Nessun file selezionato |                             |  |  |  |  |  |  |  |  |

La figura evidenzia la lista a discesa con l'elenco dei temi associati all'archivio informativo dei comunicati

### Accesso alla lista

Per accedere al formato "lista", fare clic alla voce "TEMI" dal gruppo "GRUPPI FUNZIONALI " del menù principale.

### Inserimento, modifica e cancellazione dei record

L'interfaccia del modulo è molto semplice e mette a disposizione un campo per la definizione del nuovo tema e una serie di pulsanti di spunta relativi agli archivi cui si vuole associare il tema da definire. Subito sotto compare la lista dei temi già definiti, da cui è possibile passare al formato modifica del tema prescelto.

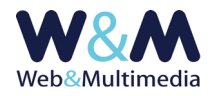

Si osservi che, in caso di modifica di un tema, il sistema provvede a modificare automaticamente tutti i record già registrati e relativi a tutti gli archivi associati a tale tema. Analogamente, in caso di cancellazione di un tema, questo sarà rimosso da tutti i record già registrati e relativi a tutti gli archivi preventivamente associati.

|   | temi/categorie > lista                  |       |                                                                             |                                                                                              |                                                            |  |  |  |  |  |  |
|---|-----------------------------------------|-------|-----------------------------------------------------------------------------|----------------------------------------------------------------------------------------------|------------------------------------------------------------|--|--|--|--|--|--|
|   | INSERIMENTO NUOVO TEMA                  |       |                                                                             |                                                                                              |                                                            |  |  |  |  |  |  |
| ~ | carat                                   | OMIN. | AZIONE NUOVO TEMA<br>on ammessi: \ " ?     \$ % & * ^ = £ # < > * . ; : § € | ARCHIVI DA COLLEGARE AL TEMA:<br>COMUNICATI<br>DOCUMENTI<br>FILMATI<br>GALLERIE FOTOGRAFICHE |                                                            |  |  |  |  |  |  |
|   | ELENCO TEMI E COLLEGAMENTI AGLI ARCHIVI |       |                                                                             |                                                                                              |                                                            |  |  |  |  |  |  |
|   |                                         | ID    | tema                                                                        | а                                                                                            | rchivi collegati                                           |  |  |  |  |  |  |
| ^ | ×                                       | 1     | ANIMALI                                                                     | C<br>D<br>F<br>G                                                                             | OMUNICATI<br>OCUMENTI<br>IMATI<br>ALLERIE FOTOGRAFICHE     |  |  |  |  |  |  |
| 2 | ×                                       | 11    | ARTE                                                                        | C<br>D<br>F<br>G                                                                             | OMUNICATI<br>IOCUMENTI<br>ILMATI<br>ALLERIE FOTOGRAFICHE   |  |  |  |  |  |  |
| 1 | ×                                       | 12    | CITTA' DEL MONDO                                                            | C<br>D<br>F<br>G                                                                             | COMUNICATI<br>DOCUMENTI<br>FILMATI<br>GALLERI FOTOGRAFICHE |  |  |  |  |  |  |
| 2 | ×                                       | 7     | FILOSOFIA                                                                   | C<br>D<br>F<br>G                                                                             | OMUNICATI<br>IOCUMENTI<br>ILMATI<br>IALLERIE FOTOGRAFICHE  |  |  |  |  |  |  |
| 1 |                                         | 8     |                                                                             |                                                                                              |                                                            |  |  |  |  |  |  |

La figura presenta la semplice interfaccia per la gestione dei temi collegati agli archivi informativi